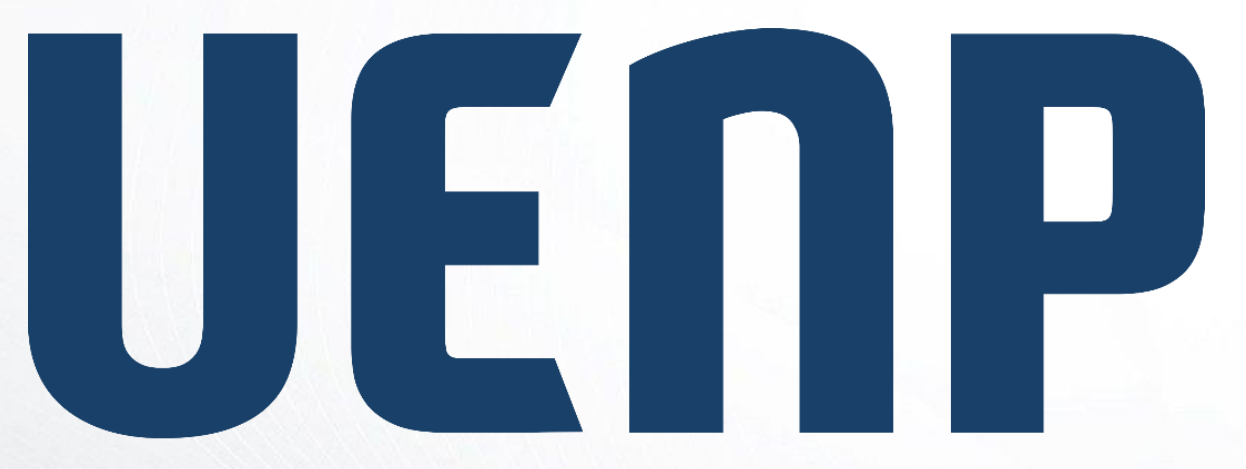

#### Universidade Estadual do Norte do Paraná

# ORIENTAÇÃO

Suap

sistema unificado de

administração pública

## **CENTRAL DE SERVIÇOS**

#### Módulo Central de Serviços do SUAP

• **Central de Serviços** é um módulo do SUAPque permite abertura de chamados para vários setores da instituição;

#### Acessando o sistema SUAP

Acessando o sistema https://suap.uenp.edu.br/

Para acessar o sistema é necessário informar usuário e senha, em seguida clique no botão **Acessar**.

Usuário: **CPF** para servidores ou número de **RA (Matrícula) alunos** Senha: **Senha** 

| suap           | <b>UENP</b>     |
|----------------|-----------------|
| ACESSOS        |                 |
| 🔒 Login        |                 |
| 🔎 Alterar Sen  | ha              |
| Acesso do      | Responsável     |
| AUTENTICAÇÃO D | E DOCUMENTOS    |
| Documento      | os Gerais       |
| Assinatura     | s Digitais      |
| Certificado    | s de Minicursos |
| AVALIAÇÕES     |                 |
| 🗠 Avaliação d  | le Estágio      |
| Avaliação II   | ntegrada        |
| CONSULTAS      |                 |
| Processos I    | Físicos         |
| Registro de    | Diplomas        |
| Processos I    | Eletrônicos     |

|           | SUA<br>sistema unificado de<br>administração pública | )              |
|-----------|------------------------------------------------------|----------------|
| 🔒 Login U | ENP                                                  |                |
| Usuário:  |                                                      |                |
|           | CPF OU RA                                            |                |
| Senha:    |                                                      |                |
|           | SENHA                                                | 0              |
|           |                                                      |                |
|           | Acessar                                              |                |
|           | Esqueceu ou deseja alte                              | rar sua senha? |

- 1. Acesse a opção **Central de Serviços** no menulateral do SUAP;
- 2. Emseguida acesse a opção Abrir Chamado.

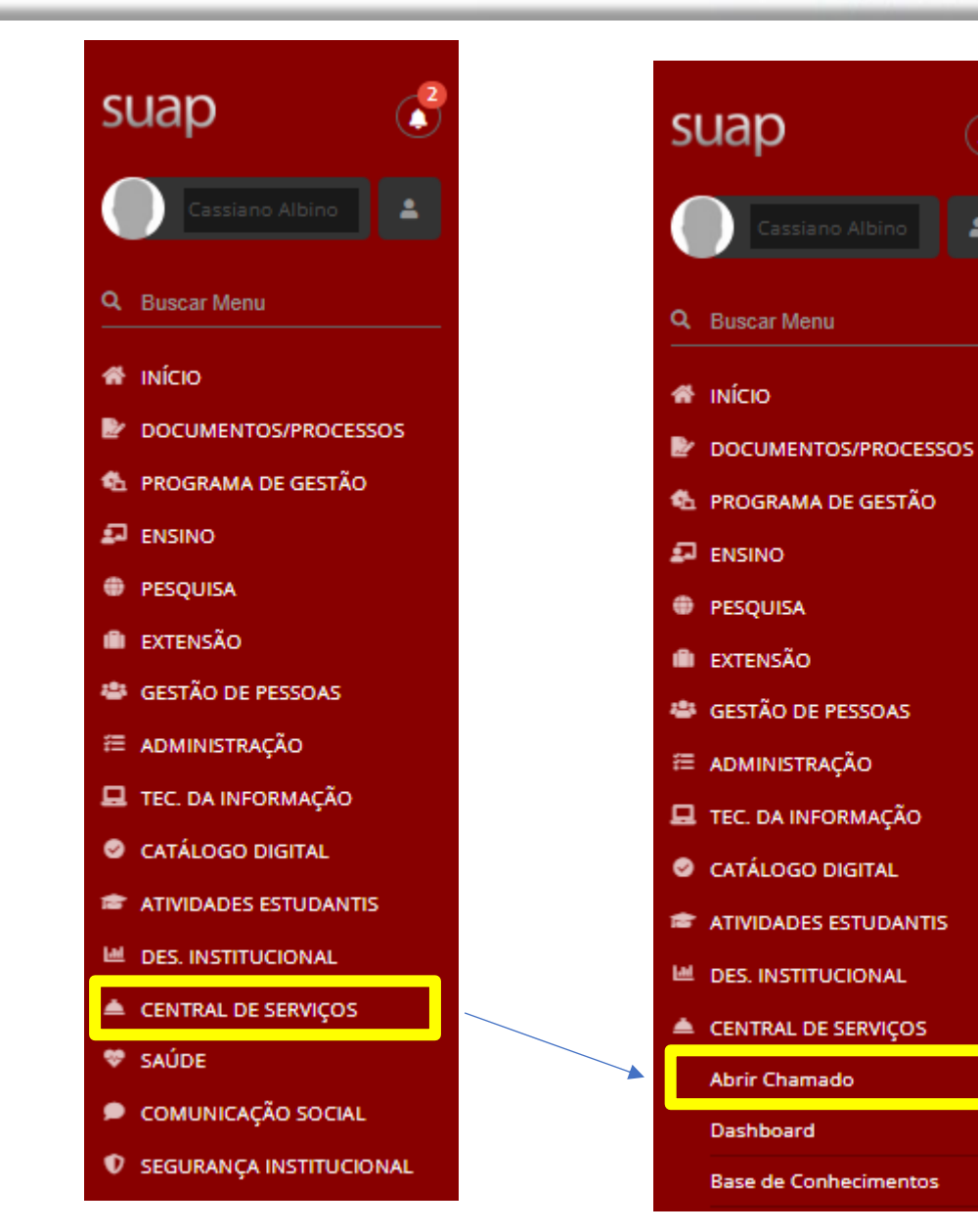

**2** 

#### • Escolha a área de serviço

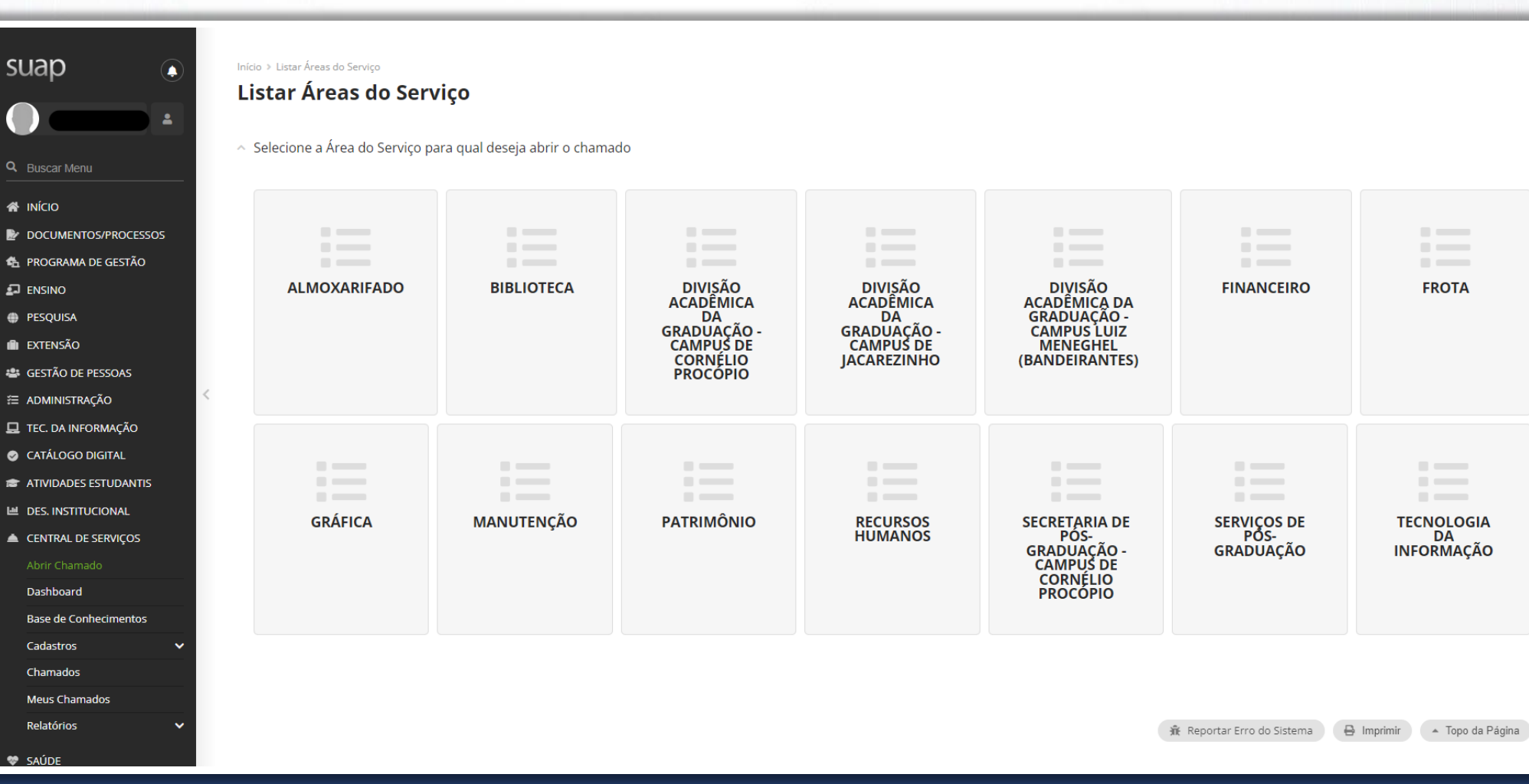

# • Selecione a aba da categoria desejada e em seguida selecione o serviço.

| suap 💿                | Início > Listar Áreas do Serviço > Abrir Chamado para Tecno                 | ologia da Informação                                                    |                                                                                                |                                                                            |                                                                            |
|-----------------------|-----------------------------------------------------------------------------|-------------------------------------------------------------------------|------------------------------------------------------------------------------------------------|----------------------------------------------------------------------------|----------------------------------------------------------------------------|
|                       | Astri chumado para reeno                                                    | iogia da informação                                                     |                                                                                                |                                                                            |                                                                            |
| Q Buscar Menu         | Qual serviço você                                                           | pção                                                                    |                                                                                                |                                                                            |                                                                            |
| 希 ινίζιο              |                                                                             |                                                                         |                                                                                                |                                                                            |                                                                            |
| DOCUMENTOS/PROCESSOS  | Enviar                                                                      |                                                                         |                                                                                                |                                                                            |                                                                            |
| 🏠 PROGRAMA DE GESTÃO  |                                                                             |                                                                         |                                                                                                |                                                                            |                                                                            |
| 🛃 ENSINO              | 1. Ativos de TI 2. Eventos e reuniões 3. Re                                 | edes e Internet 4. Sistemas Institucionais                              | 5. Serviços técnicos (interno)                                                                 |                                                                            |                                                                            |
| PESQUISA              |                                                                             |                                                                         |                                                                                                |                                                                            |                                                                            |
| 💼 extensão            |                                                                             |                                                                         |                                                                                                |                                                                            |                                                                            |
| 🐸 GESTÃO DE PESSOAS   | 1.1. APLICATIVOS E                                                          |                                                                         | 1.3. IMPRESSORAS                                                                               | 1.4. CÂMERAS DE                                                            | 1.5. TOKENS E                                                              |
|                       | SOFTWARES                                                                   | (DESKTOP, NOTEBOOKS                                                     | Encaminhamento de solicitações,                                                                | MONITORAMENTO                                                              | DIGITAIS                                                                   |
| 🖵 TEC. DA INFORMAÇÃO  | Encaminhamento de solicitações,<br>dúvidas, problemas e feedback para a     | E IPADS/TABLETS)                                                        | dúvidas, problemas e feedback para a<br>equipe de suporte responsável pela                     | Encaminhamento de solicitações,                                            | Encaminhamento de solicitações,                                            |
| CATÁLOGO DIGITAL      | equipe de suporte responsável pela<br>gestão de softwares e aplicações para | Encaminhamento de solicitações,<br>dúvidas, problemas e feedback para a | gestão das impressoras. Para melhor<br>atendê-lo(a), pedimos que preencha                      | dúvidas, problemas e feedback para a<br>equipe de suporte responsável pela | dúvidas, problemas e feedback para a<br>equipe de suporte com referência a |
| ATIVIDADES ESTUDANTIS | desktops e/ou notebooks. Para<br>melhor atendê-lo(a), pedimos que           | equipe de suporte responsável pela<br>gestão de recursos de Tl como     | o tormulario abaixo com o maximo<br>de detalhes possível, para<br>compreendermos a natureza do | gestao das Cameras de<br>Monitoramento. Para melhor atendê-                | Tokens e Certificados Digitais. Para<br>melhor atendê-lo(a), pedimos que   |
|                       | máximo de detalhes possível, para<br>compreendermos a natureza do           | Notebooks, Computadores e<br>IPads/Tablets. Para melhor atendê-         | problema ou solicitação. Inclua<br>informações específicas no chamado                          | formulário abaixo com o máximo de<br>detalhes possível, para               | preencha o formulário abaixo com o<br>máximo de detalhes possíveis, para   |
|                       | problema ou solicitação. Inclua<br>informações específicas no chamado       | lo(a), pedimos que preencha o<br>formulário abaixo com o máximo de      | do módulo em questão e adicione<br>anexos (se necessário) com fotos                            | compreendermos a natureza do<br>problema ou solicitação. Inclua            | problema ou solicitação. Inclua<br>informações específicas no chamado      |
|                       | do módulo em questão e adicione<br>anexos (se necessário) com fotos         | compreendermos a natureza do                                            | e/ou documentos. OBS: Deve incluir<br>no chamado o número do patrimônio                        | informações específicas no chamado<br>do módulo em questão e adicione      | do módulo em questão e adicione<br>anexos (se necessário) com fotos        |
| Dachboard             | e/ou documentos. OBS: Deve incluir<br>no chamado o número do patrimônio     | informações específicas no chamado<br>do módulo em questão e adicione   | do equipamento quando solicitado.                                                              | anexos (se necessário) com fotos<br>e/ou documentos. OBS: Estas            | e/ou documentos.                                                           |
|                       | do equipamento caso seja exigido.                                           | anexos (se necessário) com fotos<br>e/ou documentos. OBS: Deve incluir  | Categorias:                                                                                    | a empresa responsável pela<br>manuteorá destas equipamentos                | Categorias:                                                                |
| Base de Connecimentos | Categorias:                                                                 | no chamado o número do patrimônio<br>do equipamento.                    |                                                                                                | Deve incluir no chamado o número<br>do patrimônio do equipamento.          | 1. Ativos de 11                                                            |
| Cadastros 🗸           | in Action de Tr                                                             | Categorias:                                                             | 1 1.3.1. Relatar um 💧                                                                          | Categorias:                                                                | 1 1.5.1. Relatar um ᠔                                                      |
| Chamados              | 1 1.1.1. Relatar um 💧                                                       | 1. Ativos de TI                                                         | problema / incidente<br>em impressora                                                          | 1. Ativos de TI                                                            | problema / incidente<br>em Tokens e certificados                           |
| Meus Chamados         | problema / incidente<br>em Aplicativos e Softwares                          |                                                                         | 2 132 Solicitar                                                                                |                                                                            | digitais                                                                   |
| Relatórios 🗸 🗸        | 2 112 Abrir                                                                 | <ol> <li>1.2.1. Relatar</li> <li>problema / incidente</li> </ol>        | reposição de                                                                                   | 1 1.4.1. Relatar um                                                        | 2 1.5.2. Abrir                                                             |
| 😻 SAÚDE               | solicitação para<br>esclarecimento de dúvidas                               | em Computadores<br>(Desktop, Notebooks e                                | suprimentos (Toner, Tinta<br>e Cilindro)                                                       | em Câmeras de<br>Monitoramento                                             | solicitação para<br>esclarecimento de dúvidas                              |

 É possível utilizar o campo de busca e digitar a opção desejada. O sistema exibe a lista de serviços disponíveis.

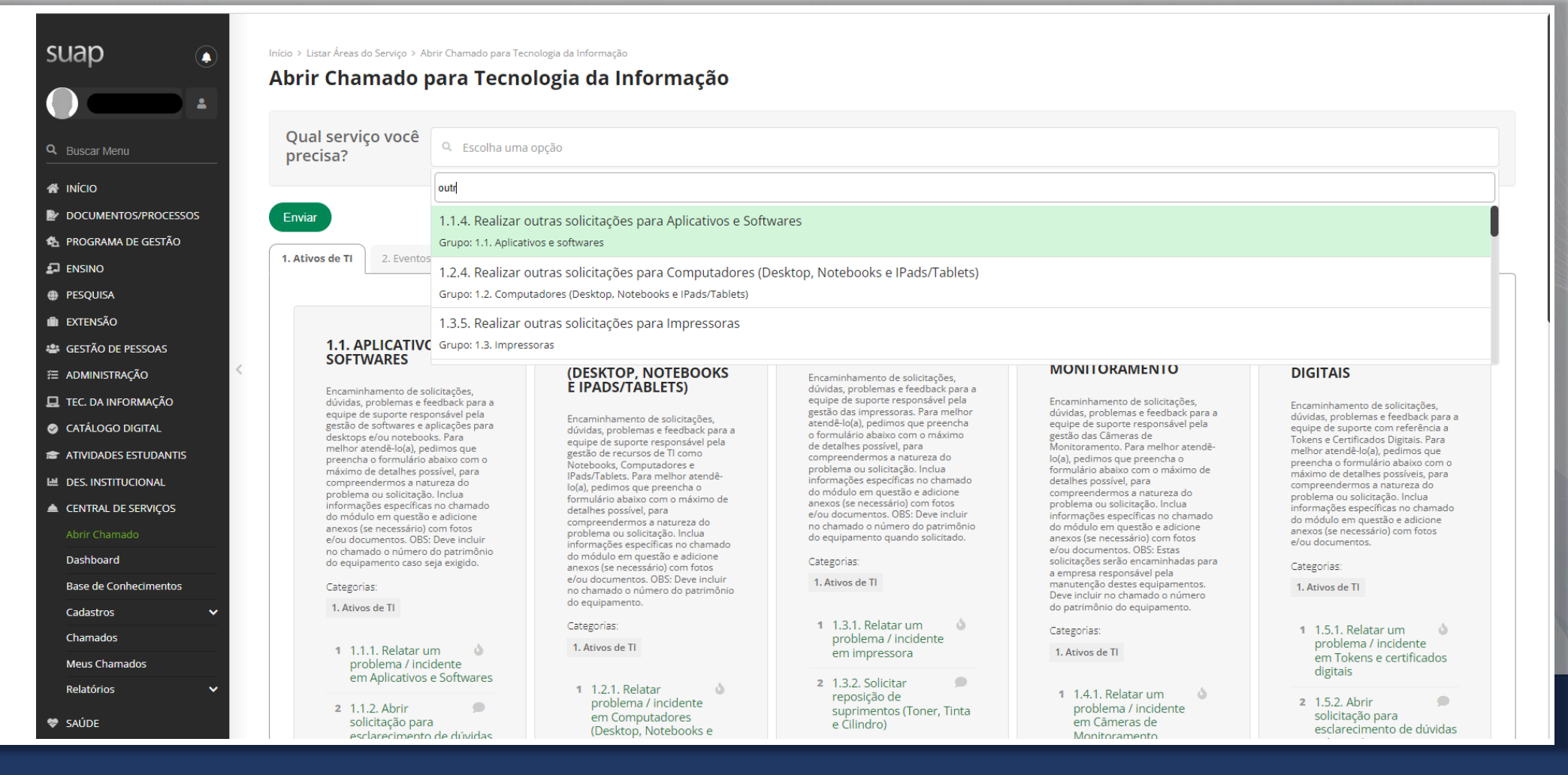

- Preencha o campo Descrição como máximo de informações possíveis sobre o seu problema;
- Preencha o campo Interessado
- O Campus deve ser selecionado;
- Alguns campos são opcionais.

| Informar mau f                      | uncionamento de software                                               |
|-------------------------------------|------------------------------------------------------------------------|
| Existem 2 chamados aber             | tos para este serviço.                                                 |
| Descreva o Seu Chama                | do                                                                     |
| * Descrição:                        |                                                                        |
|                                     | 0 caracteres informados<br>Descreva a sua solicitação                  |
| * Interessado:                      | Q, Escolha uma opção                                                   |
| Requisitante:                       | Q. Escolha uma opção                                                   |
| Telefone Adicional para<br>Contato: | Para agilizar o atendimento, informe um número adicional para contato. |
| * Campus:                           | RE                                                                     |

- O centro de atendimento é preenchido automaticamente, dependendo do serviço pode haver mais centros de atendimento;
- O Meio de Abertura vem selecionado por padrão Interface Web;
- E possível indicar outros interessados no chamado além da opção enviar cópia de abertura desse chamado para os demais interessados.

| * Campus:                                                          | RE                                                                                                    |
|--------------------------------------------------------------------|----------------------------------------------------------------------------------------------------|
| * Centro de<br>Atendimento:                                        | NTI<br>Selecione o Centro de Atendimento que mais se adequa ao seu problema.                                                               |
| * Meio de Abertura:                                                | Interface Web                                                                                                    |
| Outros Interessados:                                               | Q Escolha uma ou mais opções<br>Vincule outros usuários a este chamado. Eles poderão acompanhar as alterações e comentários deste chamado. |
| Enviar cópia de abertura<br>deste chamado para os<br>interessados? |                                                                                                    |
|                                                                    |                                                                                                    |
|                                                                    |                                                                                                    |

- Para alguns tipos de serviço o sistema permite o anexo de até 3 arquivos.
- Finalize a abertura do chamado clicando em **Confirmar**.

| Descrição | Anexo                                                                                 |
|-----------|---------------------------------------------------------------------------------------|
|           | Escolher arquivo Nenhum arquivo escolhido<br>Tamanho máximo permitido: 10.0 MB        |
|           | Escolher arquivo Nenhum arquivo escolhido<br>Tamanho máximo permitido: <b>10.0 MB</b> |
|           | Escolher arquivo Nenhum arquivo escolhido<br>Tamanho máximo permitido: <b>10.0 MB</b> |
|           |                                                                                       |

### Informações do Chamado Aberto

- Após confirmado o sistema mostra as informações do chamado;
- Caso precise secomunicar como atendente do seu chamado é possível adicionar comentários na linha do tempo.
- O menu lateral a direita mostra informações gerais sobre o chamado aberto.

| Início > Listar Áreas do Serviço > A<br>Aberto                   | brir Chamado para Informática > Abrir Chamado para Informática > Informar mau funcionamento de software > Chamado 20944 |                                  |
|------------------------------------------------------------------|----------------------------------------------------------------------------------------------------|----------------------------------|
| Chamado 20944                                                    | Informar mau funcionamento de cofiware                                                                                  | Assumir Outras Opções V Cancelar |
| Interessado: Cá<br>Funções: Agente<br>Setor: RE-NTI<br>Contatos: | Nivel Superior - CRES                                                                                                   |                                  |
| Descrição:<br>Mau Funcionamento no SUAP                          |                                                                                                    |                                  |
| Linha do Tempo Notas I                                           | nternas Anexos Histórico de Movimentações                                                                               |                                  |
| <ul> <li>Linha do Tempo</li> </ul>                               |                                                                                                    |                                  |
|                                                                  | Adicionar Comentário:                                                                                                   |                                  |
|                                                                  | 0 caracteres informados Adicionar Comentário                                                                            | ~                                |
| 11/09/2023                                                       | Chamado Aberto por Cassiano Albino                                                                                      |                                  |

### Acompanhamento de Chamados Abertos

- Para acompanhamento dos chamados abertos na Central de Serviços acesse a opção Meus Chamados no menu lateral.
- É possível usar os filtros para encontrar determinado chamado;
- Para visualizar clique no chamado desejado.

|                                                                                 |                  |               |            |           |              | Dashboard            |   |
|---------------------------------------------------------------------------------|------------------|---------------|------------|-----------|--------------|----------------------|---|
| rros:                                                                           | Áraz da Sanisas  |               | D. J. M.   |           |              | Base de Conhecimento | s |
| 4                                                                               | Area de Serviços | •             | dd/mm/aaaa | dd/mm/aaa |              | Cadastros            |   |
| siderar apenas quando                                                           |                  |               |            |           |              | Chamados             |   |
| for:                                                                            |                  |               |            |           |              | Meus Chamados        |   |
| Jalquer                                                                         | ✓ Enviar         |               |            |           |              | Relatórios           |   |
| os 2 Ativos 1                                                                   | Abertos 1 Reso   | olvidos 1     |            |           |              |                      | _ |
| os 2 Ativos 1<br>otal de 1 item<br>Resolvido                                    | Abertos 1 Reso   | olvidos 1     |            | Re        | abrir Chamad | o Fechar Chamado     | _ |
| os 2 Ativos 1<br>otal de 1 item<br>Resolvido                                    | Abertos 1 Reso   | plvidos 1     | oftware    | Re        | abrir Chamad | o Fechar Chamado     | - |
| os 2 Ativos 1<br>otal de 1 item<br>Resolvido<br>INC #20944 Info<br>Mau Funciona | Abertos 1 Reso   | namento de so | oftware    | Re        | abrir Chamad | o Fechar Chamado     | - |

CENTRAL DE SERVIÇOS

#### Reabrir chamado

 Quando o atendente muda o status do chamado para Resolvido o usuário tem opção de reabrir o chamado informando o motivo para a reabertura.

Início » Meus Chamados » Alterar Situação para Reaberto
Alterar Situação para Reaberto

| Comentário: * |                                                                |  |
|---------------|----------------------------------------------------------------|--|
|               |                                                                |  |
|               |                                                                |  |
|               |                                                                |  |
|               |                                                                |  |
|               |                                                                |  |
|               |                                                                |  |
|               | Este comentário corá edicionado à Linko de Tempo deste Chemedo |  |

Salvar

#### Fechar Chamado

Caso o usuário escolha a opção Fechar
 Chamado o sistema solicita uma nota para o atendimento (1 a 5 estrelas) e um comentário opcional.

Início > Meus Chamados > Fechar Chamado

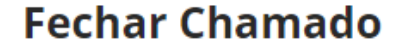

| Nota para Atendimento<br>do Chamado: | ****                                              |
|--------------------------------------|---------------------------------------------------|
| Comentário:                          |                                                   |
|                                      |                                                   |
|                                      |                                                   |
|                                      | Sa desaias faca um compatício cobre sua augliação |

Enviar

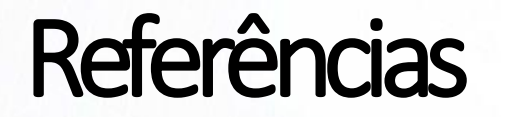

- Central de Serviços IFRN
- Módulo Central de Serviços UENP

#### NII – Núcleo de Tecnologia da Informação nti@uenp.edu.br

Última atualização: 04/10/2024 Ver. 2.0